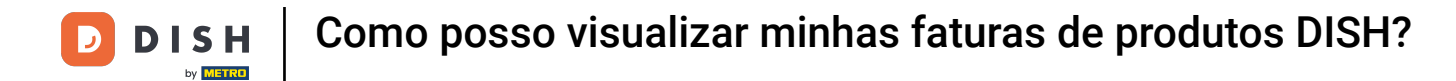

Bem-vindo ao DISH Dashboard. Neste tutorial, mostraremos como visualizar suas faturas de produtos.

|                          | Our Solutions $\mathbf{v}$ | Pricing F | Resources 🗸   |                    | ΰ, | 🕀 English | Test Max Tra | iner 🞹 |
|--------------------------|----------------------------|-----------|---------------|--------------------|----|-----------|--------------|--------|
| 🛱 Test Bistro Training 🗸 |                            |           |               |                    |    |           |              |        |
| Your tools for this es   | tablishment                |           |               |                    |    |           |              |        |
| DISH<br>RESERVATION      | DISH<br>WEBSIT             | re 🗸      | <i>ت</i> اريخ | DISH<br>WEBLISTING | ~  | j DI      | ISH ORDER    | ~      |
| DISH Resources           |                            |           |               |                    |    |           |              |        |
| earn with DISH           |                            |           |               |                    |    |           |              |        |
| Events                   |                            |           |               |                    |    |           |              |        |
|                          |                            |           |               |                    |    |           |              |        |
| Blog                     |                            |           |               |                    |    |           |              |        |

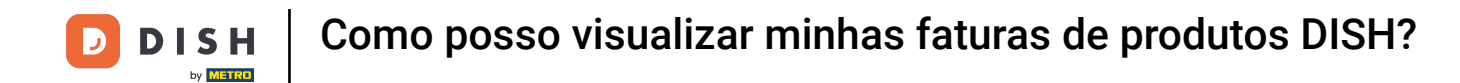

## O primeiro passo é clicar no nome do seu estabelecimento no canto superior direito.

|                          | Our Solutions $\mathbf{v}$ | Pricing | Resources 🗸 |                    | Ŵ | 🕀 English | Test Max Tra | iner TT |
|--------------------------|----------------------------|---------|-------------|--------------------|---|-----------|--------------|---------|
| 📅 Test Bistro Training 🗸 |                            |         |             |                    |   |           |              |         |
| Your tools for this est  | ablishment                 |         |             |                    |   |           |              |         |
| DISH<br>RESERVATION      | DISH<br>WEBSIT             | Ē       | ž,          | dish<br>Weblisting | ~ | ç, d      | ISH ORDER    | ~       |
|                          |                            |         |             |                    |   |           |              |         |
| Learn with DISH          |                            |         |             |                    |   |           |              |         |
| Events                   |                            |         |             |                    |   |           |              |         |
| Blog                     |                            |         |             |                    |   |           |              |         |
| Partners                 |                            |         |             |                    |   |           |              |         |

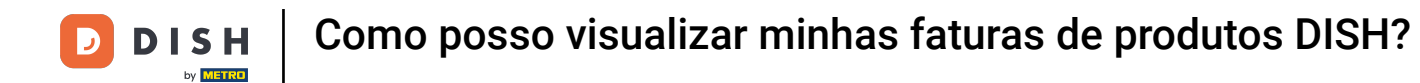

## Um menu suspenso será aberto e você terá que selecionar Detalhes de pagamento e Faturas .

| DISH                     | Our Solutions $\mathbf{v}$ | Pricing Re | sources 🗸 | Ŵ | 🕀 English | Test Max Trainer 🞹         |
|--------------------------|----------------------------|------------|-----------|---|-----------|----------------------------|
| DY CONTRACT              |                            |            |           |   |           | Accounts & Settings        |
| 📅 Test Bistro Training 🗸 |                            |            |           |   |           | My Establishments          |
|                          |                            |            |           |   |           | Payment Details & Invoices |
|                          |                            |            |           |   |           | Log out                    |
| Your tools for this esto | ablishment                 |            |           |   |           |                            |
| DISH<br>RESERVATION      | DISH<br>WEBSIT             | e V        |           | ~ |           | DISH ORDER 🗸 🗸             |
| DISH Resources           |                            |            |           |   |           |                            |
| Learn with DISH          |                            |            |           |   |           |                            |
| Blog                     |                            |            |           |   |           |                            |
| Partners                 |                            |            |           |   |           |                            |

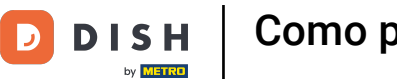

Como posso visualizar minhas faturas de produtos DISH?

Uma nova janela será aberta, onde você poderá gerenciar suas informações de pagamento.

| st Bistro Training 🗸 |             |           |        |            |      | Paym | ent details | Invoid |
|----------------------|-------------|-----------|--------|------------|------|------|-------------|--------|
| lanage the payment   | information |           |        |            |      |      |             |        |
| DISH Premium         |             |           |        |            |      |      |             |        |
| 💳 Credit Card        |             |           |        |            |      |      |             |        |
| Card Type            | Card Nu     | umber     |        | Expiratior | Date |      |             |        |
| MASTERCARD           | ###         | ######### | \$2869 | 2022/*     | 10   |      |             |        |
| SEPA SEPA            |             |           |        |            |      |      |             |        |
| First Name           | Last Na     | me        |        | IBAN       |      |      |             |        |
| First Name           | Max         | Doe       |        |            |      |      |             |        |

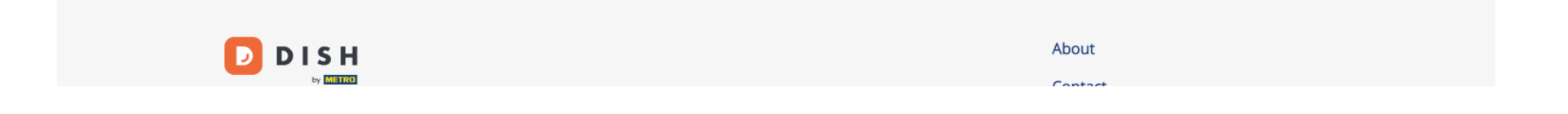

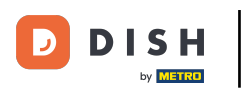

Como posso visualizar minhas faturas de produtos DISH?

Em seguida, clique em Faturas .

|                       | Our Solutions 🗸 Pricing Resources 🗸 | û                      |
|-----------------------|-------------------------------------|------------------------|
| st Bistro Training 🛩  |                                     | Payment details Invoid |
| lanage the payment ir | nformation                          |                        |
| DISH Premium          |                                     |                        |
| Credit Card           |                                     |                        |
| Card Type             | Card Number                         | Expiration Date        |
| MASTERCARD            | <i>##########</i> 2869              | 2022/10                |
| SEPA SEPA             |                                     |                        |
| First Name            | Last Name                           | IBAN                   |
| First Name            | Max Doe                             |                        |
|                       |                                     | Edit                   |

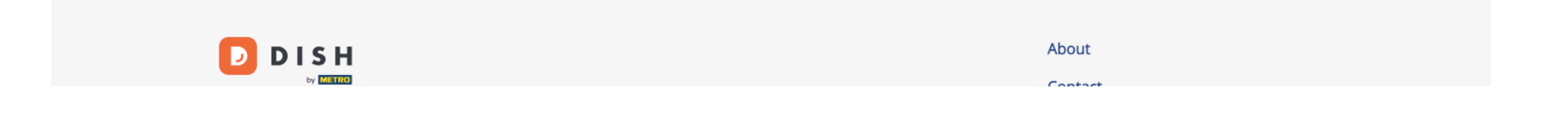

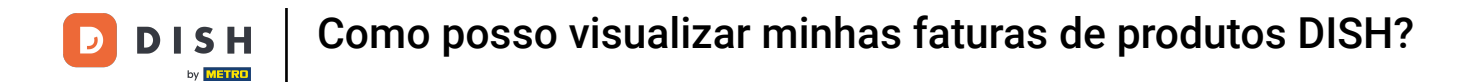

• Você terá uma lista das faturas disponíveis e poderá ver todas as informações relevantes sobre elas.

| Test Bistro Training ~     Payment details     Manage your invoice information     Date All invoices ~   Download A | Invoices |
|----------------------------------------------------------------------------------------------------|----------|
| Manage your invoice information Date All invoices  Download A                                                       |          |
| Date All invoices - Download /                                                                                      |          |
|                                                                                                    | I        |
| Status Invoice Number Date Amount Type Actions                                                                      |          |
| Paid         MDE-0000000745         18/03/2021         0,00 €         Customer Invoice         Download             |          |
| Paid         MDE-0000000427         11/03/2021         355,81 €         Customer Invoice         Download           |          |

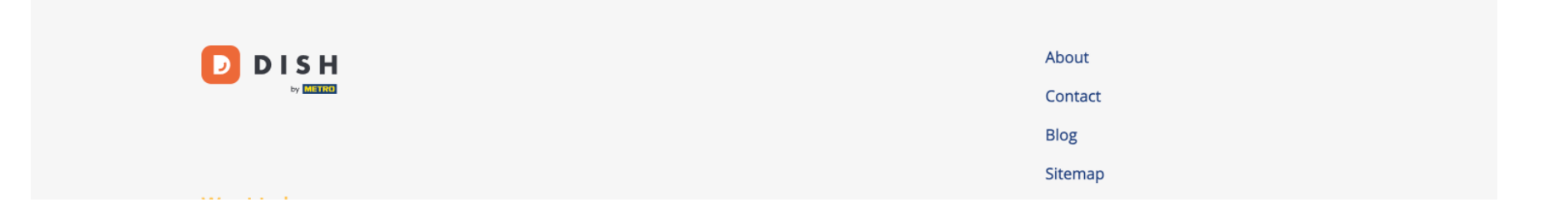

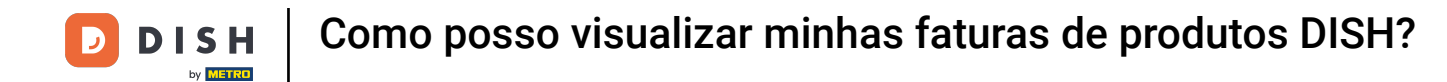

Clique em Download se desejar salvar uma cópia da sua fatura.

| D   |                   | Our So               | lutions 🗸 🤉 Pri | icing Resources | 5 <b>v</b>       | Û, | 🕀 English | Test Max T   | rainer π |
|-----|-------------------|----------------------|-----------------|-----------------|------------------|----|-----------|--------------|----------|
| G 1 | Test Bistro Trair | ning 🗸               |                 |                 |                  |    | Payme     | ent details  | Invoices |
|     | Manage ya         | our invoice informat | tion            |                 |                  |    |           |              |          |
|     | Date All in       | voices 👻             |                 |                 |                  |    |           | Download All |          |
|     | Status            | Invoice Number       | Date            | Amount          | Туре             |    | Acti      | ions         |          |
|     | Paid              | MDE-000000745        | 18/03/2021      | 0,00 €          | Customer Invoice |    | Dowr      | nload        |          |
|     | Paid              | MDE-0000000427       | 11/03/2021      | 355,81 €        | Customer Invoice |    | Dowr      | nload        |          |
|     |                   |                      |                 |                 |                  |    |           |              |          |

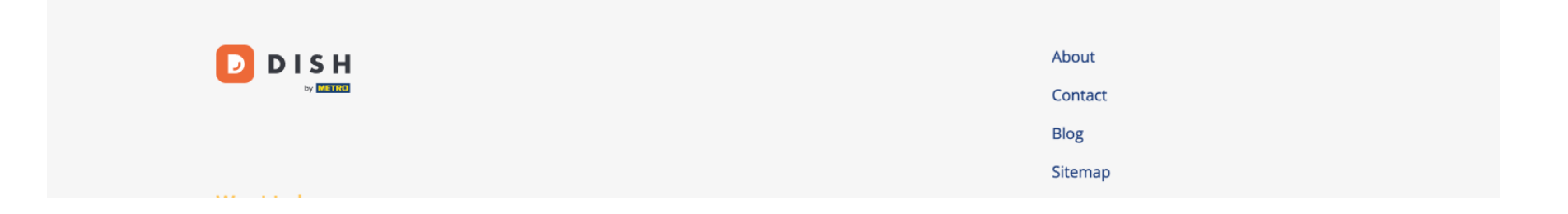

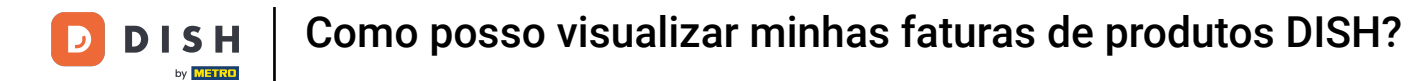

Pronto. Agora você sabe como visualizar suas faturas de produtos.

| D   |                  | Our So               | lutions 🗸 🛛 F | Pricing Resou | irces 🗸        | Ŵ     | 🕀 English | Test Max Tr  | rainer TT |
|-----|------------------|----------------------|---------------|---------------|----------------|-------|-----------|--------------|-----------|
| G ۱ | est Bistro Train | ning 🗸               |               |               |                |       | Payme     | ent details  | Invoices  |
|     | Manage ya        | our invoice informat | ion           |               |                |       |           |              |           |
|     | Date All inv     | voices 👻             |               |               |                |       |           | Download All |           |
|     | Status           | Invoice Number       | Date          | Amoun         | t Type         |       | Acti      | ons          |           |
|     | Paid             | MDE-0000000745       | 18/03/2021    | 0,00 €        | Customer In    | voice | Dowr      | nload        |           |
|     | Paid             | MDE-0000000427       | 11/03/2021    | 355,81        | € Customer Inv | voice | Dowr      | nload        |           |
|     |                  |                      |               |               |                |       |           |              |           |

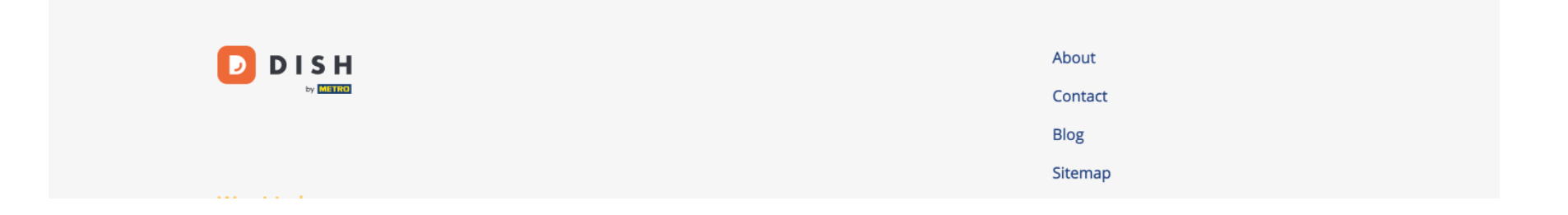

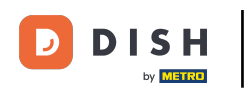

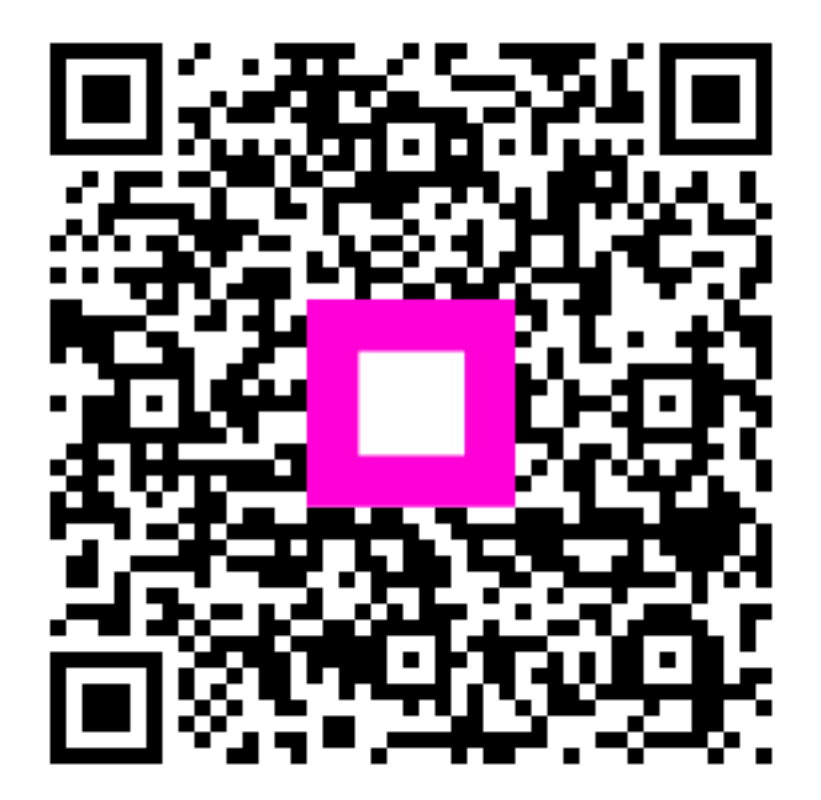

Digitalize para ir para o player interativo